## 工作暑熱警告簡介

為了讓僱主及僱員更容易評估在酷熱天氣下處於戶外或沒有設置空 調系統的室內環境工作時的熱壓力水平,勞工處基於天文台發布的 HKHI 數 值及「極端酷熱天氣」特別提示制定了工作暑熱警告,分為黃色、紅色及黑色 三級,顯示僱員在有關環境工作時面對顯著及遞增的熱壓力水平。詳情請參 閱下表:

| 香港暑熱指數                | 工作暑熱警告                    | 警告標誌         |  |
|-----------------------|---------------------------|--------------|--|
| <sup>#</sup> 30 至 <32 | <br>黄色                    | 黃 Amber<br>兴 |  |
|                       | 工作暑熱警告為黃色,表示部分工作環境的熱壓力頗高。 |              |  |
| 32 至 <34              | 紅色                        | 和 Red<br>本   |  |
|                       | 工作暑熱警告為紅色,表示部分            | 工作環境的熱壓力甚高。  |  |
| ≥34                   | 黑色<br>黑色                  |              |  |
|                       | 工作暑熱警告為黑色,表示部分工作環境的熱壓力極高。 |              |  |

# 若天文台發出「極端酷熱天氣」特別提示,即使香港暑熱指數未達 30,勞工處亦會發出黃色工 作暑熱警告。

2. 工作暑熱警告主要是就本港天氣整體上對於在戶外或沒有設置空調 系統的室內環境工作的僱員構成顯著的熱壓力和健康風險作出警示,提醒僱 主和僱員採取所需的防暑措施,減低僱員工作時中暑的風險。

3. 工作暑熱警告發出後會每小時更新情況,若果期間出現更高工作暑熱 警告級別,則會提早作出更新。僱主需在工作暑熱警告公布後及於每小時更 新警告維持有效後緊接的一小時內,因應僱員工作的勞動量、預先作出的控 制措施及其他熱壓力風險等因素,作出經調整後的休息安排。詳情請參閱<u>《預</u> 防工作時中暑指引》。

4. 工作暑熱警告由勞工處制定及發出,香港天文台協助製作及傳送訊息。 工作暑熱警告的發出,更新或取消是透過電腦系統按香港暑熱指數數據及「極 端酷熱天氣」特別提示的發布情况,透過電腦系統自動進行檢測、製作和傳 送,正常情況下不經人手修訂。完成上述程序一般需時約 10 至 20 分鐘。 5. 當不同級別的工作暑熱警告生效後,相關的訊息會在<u>香港天文台官方網站</u>首頁及<u>「我的天文台」</u>手機應用程式上顯示。僱主和僱員亦可透過選擇 接收「<u>我的天文台</u>」或「<u>香港政府通知你</u>」手機應用程式的推送訊息而得知工 作暑熱警告生效詳情。

6. 此外,勞工處亦會透過<u>新聞公報</u>及各大電子傳媒機構向公眾發出工作 暑熱警告生效的提示訊息。

7. 如有查詢,請 WhatsApp: 9317 0987 《職安健 24 小時防暑熱線》 (只限文字信息) 或於辦公時間致電 2852 4041 與本處職員聯絡。

勞工處 2024 年 5 月 2 日

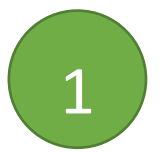

## 下載應用程式「香港政府通知你」

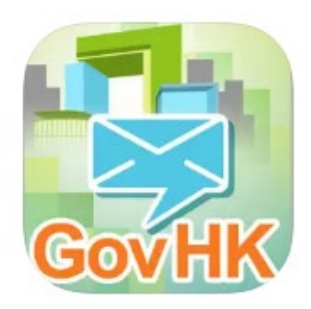

Android: <u>click here</u>

IOS: <u>click here</u>

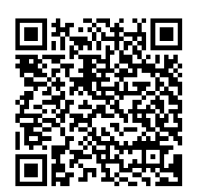

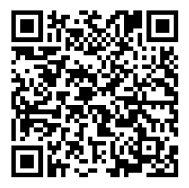

2

| ■ ▶ 訊息                      | 編輯                   |      |
|-----------------------------|----------------------|------|
| Q 篩選訊息標題                    | 進階                   |      |
| 請即連結「我的政府<br>通」帳戶<br>我的政府站通 | <b>-站 14:22</b><br>> |      |
| 歡迎!<br>GovHK <sup>系統</sup>  | 14:22<br>>           |      |
|                             | 點選                   | 「菜單」 |
|                             |                      |      |
|                             |                      |      |
|                             |                      |      |
|                             |                      |      |
|                             |                      |      |

| 3         | ○       ○         通知你       ○         通知你       ○         ○       節選諾         ○       節選諾         ○       節選諾         ○       節選諾         ○       節選諾         ○       節選諾         ○       節選諾         ○       節選諾         ○       節選諾         ○       節選諾         ○       節選諾         ○       節選諾         ○       節選諾         ○       ○         ○       ○         ○       ○         ○       ○         ○       ○         ○       ○         ○       ○         ○       ○         ○       ○         ○       ○         ○       ○         ○       ○         ○       ○         ○       ○         ○       ○         ○       ○         ○       ○         ○       ○         ○       ○ |
|-----------|----------------------------------------------------------------------------------------------------|
|           | <ul> <li>▲ 文字大小</li> <li>→ 靜音</li> <li>※ 我的政府-站通帳戶</li> <li>資訊</li> <li>? 說明</li> </ul>                                                                                                    |
|           |                                                                                                    |
| 4         | ▶ 政府 Wi-Fi 資訊       ▶ 資訊保安       ▶ 教育局資訊       ★ 健康及醫療資訊                                                                                                    |
| 點選 勞工處「工作 | 個生者的健康及醫療資訊       香港警務處資訊       山泥傾瀉安全訊息       土力工程處發出山泥傾瀉安全訊息       Wi-Fi.HK 資訊                                                                                                    |
| 暑熱警告」     | <ul> <li>勞資協商相關資訊</li> <li>勞工處推廣《編備條例》及良好人事管理的<br/>資訊</li> <li>社會福利署公佈</li> <li>勞工處「工作暑熱警告」</li> <li>勞工處「工作暑熱警告」</li> </ul>                                                                                                    |
|           | 全選全部展開                                                                                                    |

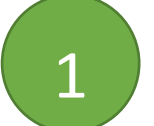

下載應用程式「我的天文台」

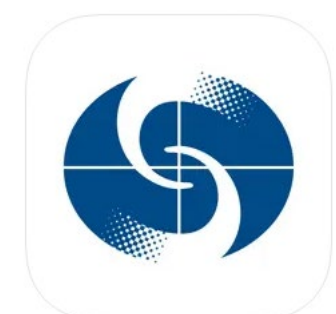

Android: click here

IOS: click here

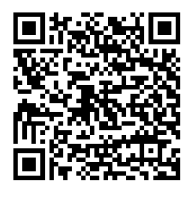

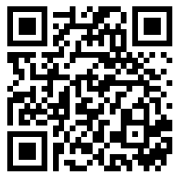

2

| 本港天氣 地區天氣                                                        |        |
|------------------------------------------------------------------|--------|
| 2024年05月02日(四)<br>甲辰,龍年三月廿四日<br>17:03                            |        |
|                                                                  | 點選「菜單」 |
|                                                                  |        |
| <b>順利</b><br>23-26°C                                             |        |
| 24.4°C<br>90%<br>陈雨概率: 60% 微雨                                    |        |
| 5月2日 (四) 5月3<br>18:00 19:00 20:00 21:00 22:00 23:00 <b>00:0C</b> |        |
| 25°C 25°C 25°C 25°C 24°C 24°C 24°C                               |        |
|                                                                  |        |
| 天氣預測 九天天氣預報 延伸預報                                                 |        |
|                                                                  |        |

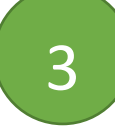

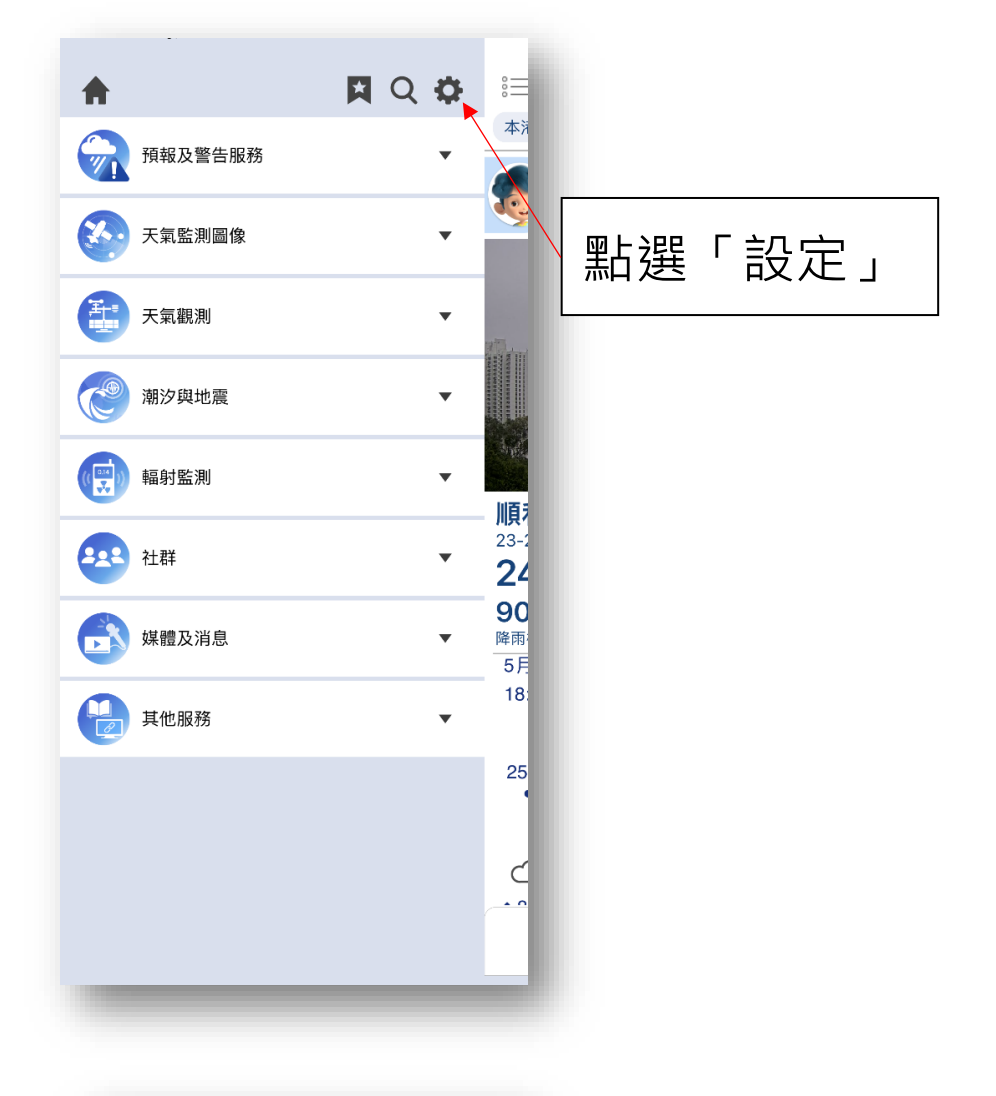

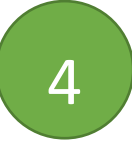

| <           | 設定   |       |   |
|-------------|------|-------|---|
| 選項          | 首頁設定 | 通知設定月 |   |
| 個人化         |      |       |   |
| 設定我的位置      |      |       | x |
| 管理我的書籤      |      |       |   |
| 語言/LANGUAGE |      |       |   |
| 繁體中文        |      | >     |   |
| 字體大小        |      |       |   |
| 中           |      | >     |   |
| 溫度單位        |      |       |   |
| 攝氏          |      | >     |   |
| 主題模式        |      |       |   |
| 自動切換        |      | >     |   |
| 日間主題顏色      |      |       |   |
|             |      |       |   |
| 夜間主題顏色      |      |       |   |
|             |      |       |   |
| -           |      |       |   |
|             |      |       |   |

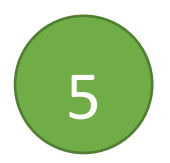

| 6 |  |
|---|--|

| -                 | _                           |                              |                          |
|-------------------|-----------------------------|------------------------------|--------------------------|
| <                 |                             | 設定                           |                          |
| Ī                 | 首頁設定                        | 通知設定                         | 用戶指南                     |
| 天氣                | 警告及相關通                      |                              |                          |
| 通知                |                             |                              |                          |
| 選擇信               | 息                           | K                            |                          |
| 注意                |                             |                              |                          |
| 定點。               | 大雨資訊                        |                              |                          |
| 通知                |                             |                              | C                        |
| 如選用<br>區大雨<br>太雨通 | 自動定位,需要<br>通知服務。如選用<br>知服務。 | 「總是允許取用位置」以提<br>用手動定位,只會根據您選 | 供您身處位置所屬的均<br>擇位置所屬的地區提供 |
| 八四地:              |                             |                              |                          |
|                   | 哞刚及闪電預                      | 報通知                          |                          |
| 如選用               | 自動定位,需要<br>澤田手動定位,          | 「總是允許取用位置」以提<br>             | 供您附近的預報通知服<br>定點預報通知服務。  |
| 通知調               | <b>五</b> 新知家                |                              |                          |
| 地内山               | 史和 99 平                     | )                            |                          |
| 較疏                |                             |                              | 較密                       |
| 通知(               | 位置準確度                       |                              |                          |
|                   | -0-                         |                              |                          |
| 不使用               | 用 較低                        |                              | 較高                       |
|                   | -                           |                              | -                        |
|                   |                             |                              |                          |

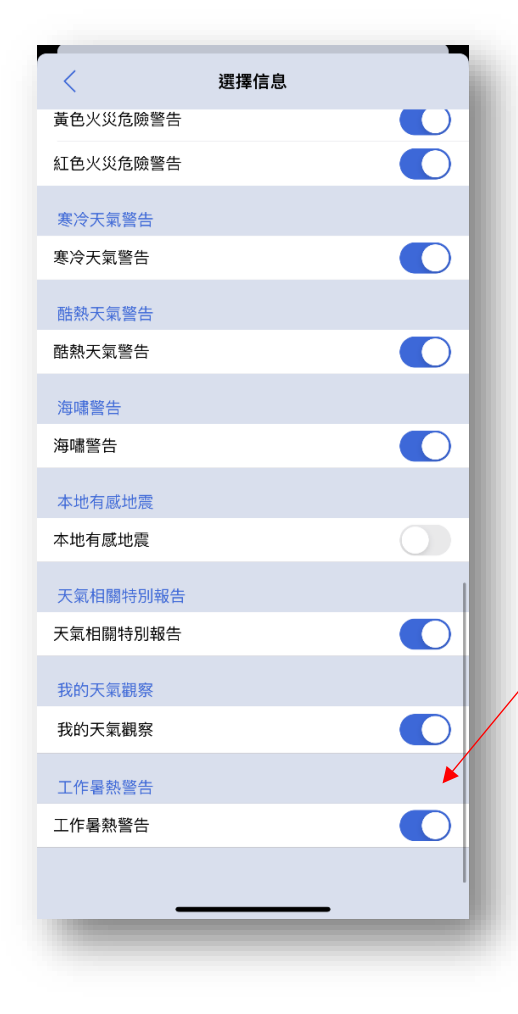

| 選擇「工作暑 |
|--------|
| 熱警告」   |